# WEB勤怠

# 1.ログイン

< **承認者の方はこちら**>ボタンをクリックし、 <ID> < 氏名> < PW>を入力し、 <ロ**グイン**>ボタンをクリック します。

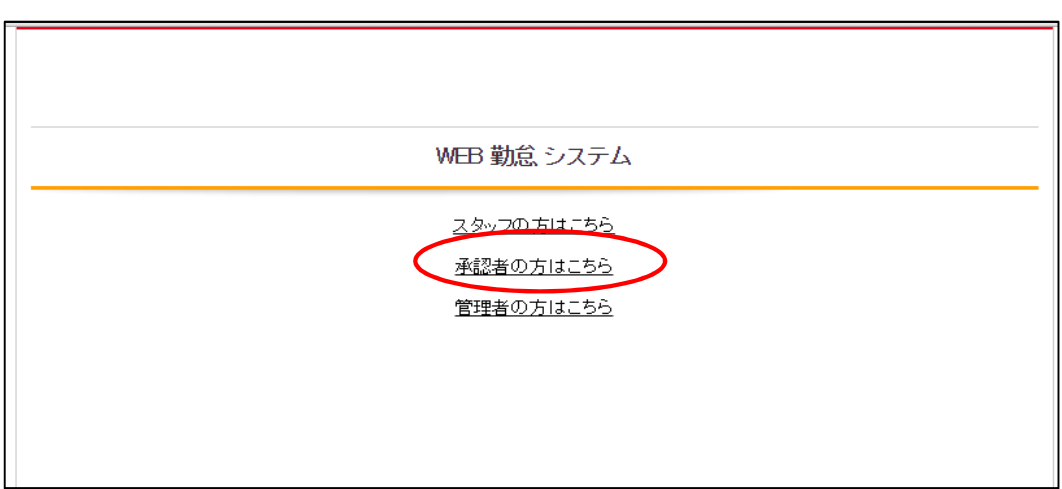

#### ログイン画面

|                              | Webタイムシート承認                         |
|------------------------------|-------------------------------------|
|                              |                                     |
|                              | パスワード変更 ご利用ガイド                      |
|                              | D                                   |
|                              | 氏名                                  |
|                              | PW                                  |
|                              | ロヴィン                                |
| 初回ログイン時はバスワー                 | ド変更が必要です。「ログインボタン」押下後に変更をお願いします。    |
| 氏名欄には、姓と名の間に<br>パスワードをお忘れの方は | 全角スペースを入力してくたさい。<br>. 業務部までご連絡ください。 |
|                              |                                     |
|                              |                                     |
|                              |                                     |
|                              |                                     |

### <ID>は事前に通知されたものを使用してください。

## ログイン後

|                                  |                                  |              |             | <u>ログアウト</u> |  |  |  |
|----------------------------------|----------------------------------|--------------|-------------|--------------|--|--|--|
|                                  |                                  |              |             |              |  |  |  |
| クライアント用一覧                        |                                  |              |             |              |  |  |  |
|                                  |                                  | テスト<br>管理!!  | 1<br>果 テスト様 |              |  |  |  |
| 2017 年 07 月 14 日 未承認 □ 日付検索 □ 検索 |                                  |              |             |              |  |  |  |
|                                  | 承認の期間は1日~末日となり<br>承認は日々行って頂くようお願 | ます。<br>いします。 |             | シフト出力        |  |  |  |
| 受注No 部署名                         | スタッフ名                            | 契約期間         | 業務内容        |              |  |  |  |

**ログイン画面で<パスワード変更>**ボタンをクリックすると、**パスワード変更画面**が開きます。 各項目を入力し、<**パスワード変更>**ボタンをクリックすることでパスワードの変更ができます。

| Webタイムシート承認                                                                                                 |  |  |  |  |  |
|----------------------------------------------------------------------------------------------------|--|--|--|--|--|
| パスワード変更                                                                                                    |  |  |  |  |  |
|                                                                                                    |  |  |  |  |  |
| 氏名                                                                                                    |  |  |  |  |  |
| PW                                                                                                    |  |  |  |  |  |
| ログイン                                                                                                    |  |  |  |  |  |
| 初回ログイン時はバスワード変更が必要です。「ログインボタン」押下後に変更をお願いします。<br>氏名欄には、姓と名の間に全角スペースを入力してください。<br>バスワードをお忘れの方は、担当営業までご連絡ください。 |  |  |  |  |  |

| WEB勤怠パスワード変更                                                                           |  |  |  |  |
|----------------------------------------------------------------------------------------|--|--|--|--|
| D                                                                                      |  |  |  |  |
| 氏名                                                                                     |  |  |  |  |
| 変更前PW                                                                                  |  |  |  |  |
| 変更後PW                                                                                  |  |  |  |  |
| バスワード変更ボタンを押下するとバスワードが変更されます。<br>氏名欄には、姓と名の間に全角スペースを入力してください。<br>バスワードは8文字以上を入力してください。 |  |  |  |  |
| バスワード変更キャンセル                                                                           |  |  |  |  |

初回ログイン時はパスワード変更の必要があるため、ログインボタン押下後にこの画面に遷移します。

|      |     |                                  |                  |              | <br>ログアウト |
|------|-----|----------------------------------|------------------|--------------|-----------|
|      |     |                                  |                  |              |           |
|      |     | クライアント用・                         | 一覧               |              |           |
|      |     |                                  | テス<br>管理         | ト1<br>課 テスト様 |           |
|      |     | 2017 年 07 月 14 日 未承認 🗌           | 日付検索 🗌 検索        |              |           |
|      |     | 承認の期間は1日~末日となり<br>承認は日々行って頂くようお願 | <br>ます。<br>いします。 |              | シフト出力     |
| 受注No | 部署名 | スタッフ名                            | 契約期間             | 業務内容         |           |
|      |     |                                  |                  |              |           |
|      |     |                                  |                  |              |           |